川崎市立渡田小学校

令和3年7月9日

## モバイルWifiルーター設定

## 【 モバイル Wi-Fi ルーターを立ち上げる 】

充電済みのモバイル Wi-Fi ルーターの電源を入れ、ロックを解除しておく。

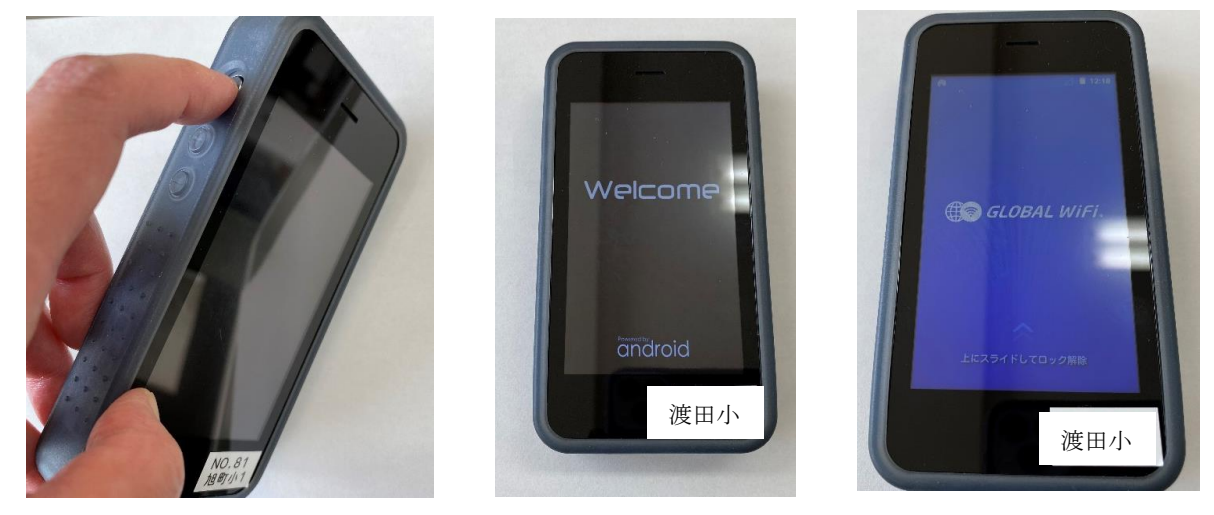

① 電源のオン・オフ(5秒長押し) ②起動画面

③上にスライドしてロック解除

## Chromebook (GIGA たん) で Wi-Fi を設定する 】

Chromebook はフタをあけると、自動で電源オン。ネットワーク接続ができないと、Wi-Fi を選ぶ画 面になるので、つなぎたいモバイル Wi-Fi ルーターの ID を選ぶ。

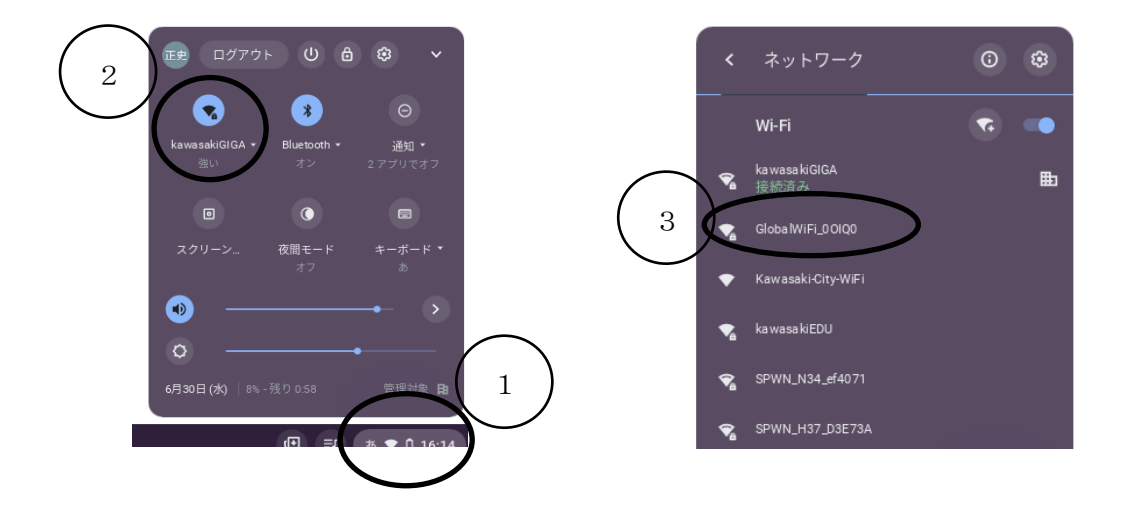

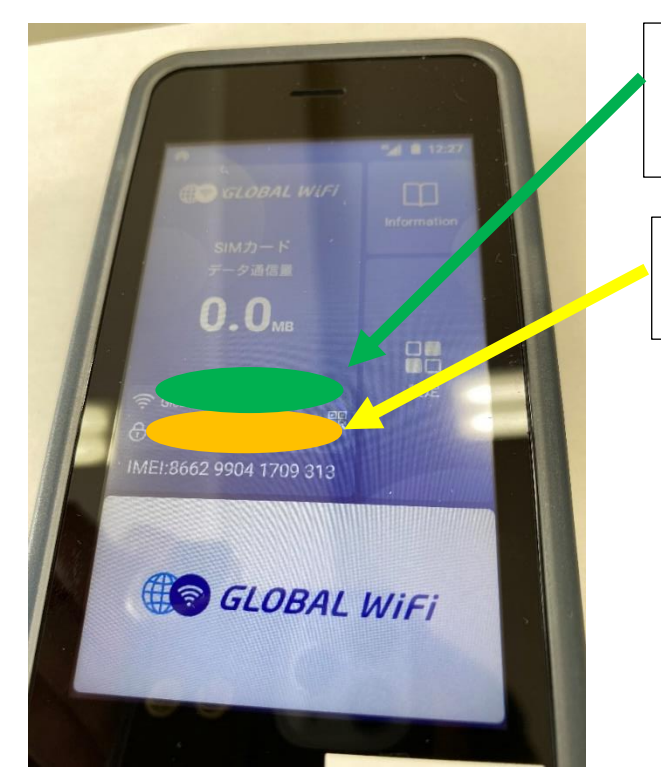

GIGA たんの画面上で、Wi-Fi ルーター選択画 面が出たら、「Global Wi-Fi△ΔΔ△Δ△Δ」を 選ぶ。

Wi-Fi ルーターを選択して、パスワード入力を 求められたら、この番号(8けた)を入力。

ログイン画面になるので、Google アカウントを入れる。(パスワード)

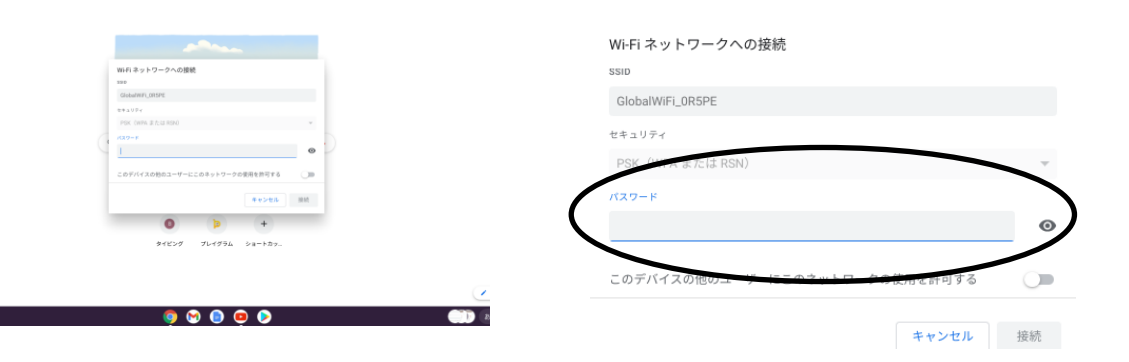

終了は、アプリを閉じ(自動的に保存)、GIGA たんのふたを閉じて充電をする。

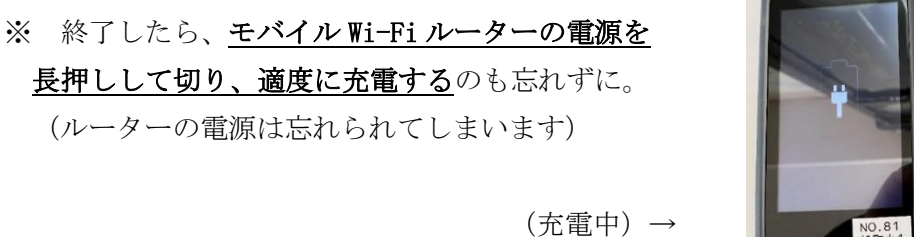

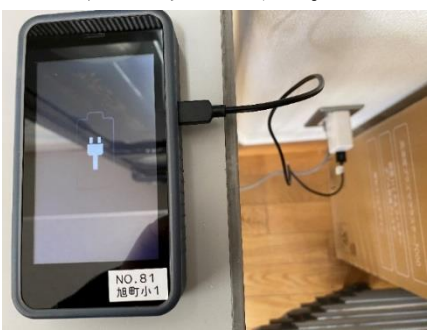